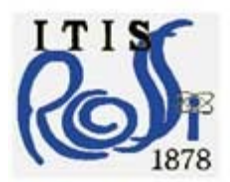

#### ISTITUTO TECNICO INDUSTRIALE STATALE ALESSANDRO ROSSI

Via Legione Gallieno, 52 - 36100 VICENZA Tel. 0444 500566 - Fax. 0444 501808 - www.itisrossi.edu.it email: vitf02000x@istruzione.it - vitf02000x@pec.istruzione.it - C.F. 80016030241

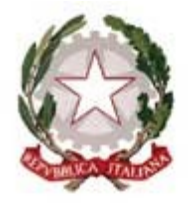

### CIRCOLARE N. 26

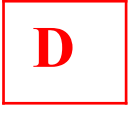

#### ALL'ATTENZIONE DI TUTTI I DOCENTI SEDE

#### **OGGETTO: LIBRETTO WEB E GIUSTIFICAZIONI**

Si comunica che è attivo il libretto web di cui si allegano le istruzioni per i docenti. Quest'anno non verrà consegnato il libretto cartaceo.

#### Genitori e studenti maggiorenni, tramite il libretto web, potranno:

- Giustificare assenze già avvenute
- Giustificare ritardi
- Richiedere l'autorizzazione all'uscita anticipata (se lo studente è minorenne, nella finestra accompagnatore bisogna indicare o il nome dell'adulto che preleverà a scuola lo studente, o "**in autonomia**" se il genitore ritiene che possa uscire non accompagnato). All'uscita la portineria controllerà le autorizzazioni.
- Giustificare eventi in anticipo (per esempio assenze programmate per motivi di famiglia, per partecipazione ad eventi sportivi etc).

#### Nello specifico il **docente della prima ora** dovrà:

- Cliccare sul nome dello studente alla cui sinistra compare la parola eventi
- Si apre la finestra Giustifica, cliccare sulla scritta Vai al libretto web
- Sarà visibile la richiesta del genitore o dello studente maggiorenne che dovrà essere approvata o rifiutata
- Una volta approvata si procederà alla giustificazione sulla casella **Giustifica** come di consueto
- <u>È importante indicare la causale della giustificazione</u>; nel caso di motivi di salute indicare AC se viene consegnato il certificato medico, A se viene consegnata l'autodichiarazione, scrivendo nelle annotazioni "autodichiarazione"
- Certificati medici e autodichiarazioni dovranno essere consegnati in segreteria didattica entro la mattinata.
- Quest'anno il docente della prima ora autorizzerà anche le richieste di uscita anticipata, che verranno controllate all'uscita dalla portineria
- Qualora la giustificazione sia data in anticipo rispetto all'evento, il docente approva o rifiuta la giustificazione sul libretto web, mentre la compilazione della finestra **Giustifica** verrà fatta solo al ritorno dello studente a scuola (senza che venga scritta di nuovo dal genitore o dallo studente maggiorenne sul libretto web)

Si ricorda che:

- <u>le assenze per motivi di salute</u> DEVONO essere accompagnate dal certificato medico o dall'autodichiarazione
- anche **le assenze avvenute nella settimana DAD** dovranno essere giustificate da genitori e studenti maggiorenni.
- se l'assenza durante la settimana DAD è dovuta a motivi di salute, il docente procederà alla conferma della giustificazione <u>solo al rientro a scuola dello studente</u> che consegnerà contestualmente il certificato medico o l'autodichiarazione.

#### MOLTO IMPORTANTE!!!

Si ricorda che le assenze DEVONO essere giustificate **NECESSARIAMENTE** il giorno del rientro a scuola.

# Senza la giustificazione e i documenti richiesti, lo studente NON sarà ammesso alle lezioni.

Qualora si verifichi tale situazione, la scuola telefonerà ai genitori che o dovranno venire a prendere a scuola lo studente o dovranno produrre la documentazione richiesta anche con l'invio della stessa per posta elettronica a <u>referentecovid@itisrossi.vi.it</u>.

Vicenza, 18 settembre 2020

Di seguito troverete illustrata, prima di tutto, la procedura seguita dai genitori o dagli studenti maggiorenni per effettuare una giustificazione online attraverso la funzione "Libretto web", se attiva presso il Vs. istituto.

Dopo aver effettuato l'accesso, il genitore o lo studente maggiorenne (a seconda di quanto stabilito dalla scuola) per poter inserire una giustificazione, dovrà posizionarsi all'interno della voce "**Assenze**", che si trova nel menu principale del registro elettronico.

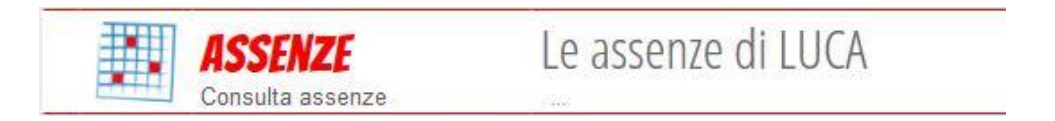

Successivamente dovrà cliccare sull'icona "Libretto web", posizionata in alto a destra.

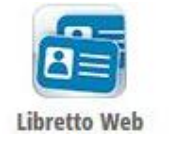

Per poter inserire una nuova giustifica, dovranno cliccare su "+ Nuova Giustifica", sempre in alto a destra:

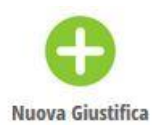

Nella maschera potranno scegliere la tipologia di evento da giustificare tra quelli proposti (assenza, entrata in ritardo o uscita in anticipo) e dovranno compilare i dati richiesti.

| Nuova Giustificazione                                                 |                   |
|-----------------------------------------------------------------------|-------------------|
|                                                                       | Seleziona tipo    |
| <ul> <li>Assenza</li> <li>Permesso di</li> <li>Permesso di</li> </ul> | entrata<br>uscita |
| Assente dal:                                                          | 01/10/2018        |
| AI:                                                                   | 08/10/2018        |
| Motivazione:                                                          | Motivi di salute  |
|                                                                       | Annulla Conferma  |

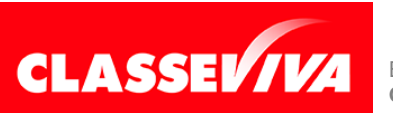

È un progetto **Gruppo Spaggiari** Parma PREDISPOSTO APPOSITAMENTE PER UTILIZZO "LIBRETTO WEB" PER DOCENTI In questo modo i genitori o gli studenti maggiorenni, a seconda di quanto stabilito dall'Istituto, avranno modo di giustificare gli eventi prima che siano stati inseriti dai docenti.

Il docente nel registro di classe visualizzerà la scritta "**Eventi**" in colore rosso, di fianco al nome dell'alunno in questione.

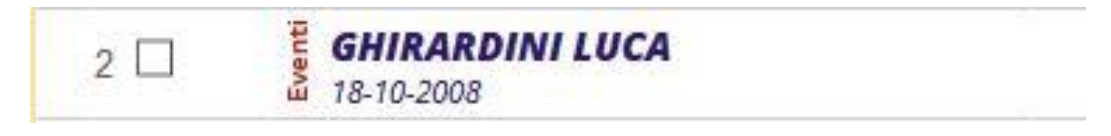

Dovrà cliccare sulla parola "Eventi" e fare click alla voce "Vai al Libretto web".

## Vai al Libretto Web

Da qui potrà approvarla o rifiutarla utilizzando gli appositi tasti.

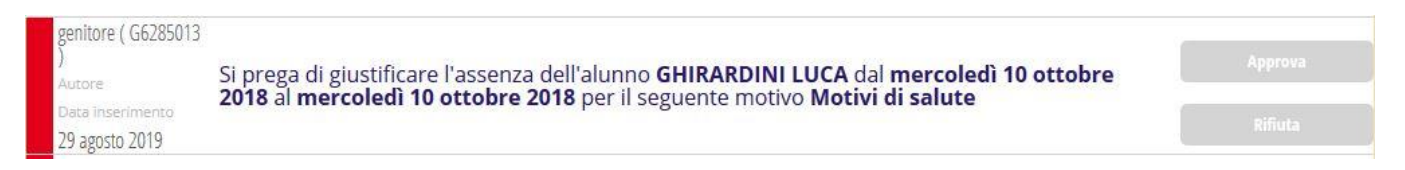

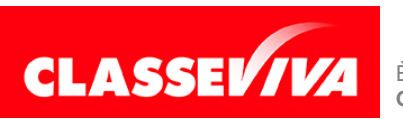